# 4.2 Participantship Management

## AC 15 STANDING INSTRUCTION TO HKSCC FOR SETTLEMENT OF INTRA-DAY MARKS, INTRA-DAY MARGIN AND INTRA-DAY MAINLAND SETTLEMENT DEPOSIT BY CPI

#### WHEN TO USE:

- When a HKSCC participant wishes to instruct HKSCC to issue CHATS payment Instruction (CPI) to automate the money collection via the appointed Designated Bank rather than via manual bank transfer for the settlement of Intra-day Marks, Intra-day Margin and Intra-day Mainland Settlement Deposit.
- > This eService is available at any time.

#### **ABOUT THIS eSERVICE:**

- > This eService is available to business users granted with the access rights EU\_AccountMaintenance.
- The eService is equivalent to "Standing Instruction for Settlement of Intra-day Marks, Intra-day Margin and Intra-day Mainland Settlement Deposit by CHATS Payment Instruction (CPI)" (CCASS-Form 73).
- Email and Dashboard notifications will be sent to both maker and checker when there is change related to eService status.
- > PDF report will be available to Participant after the workflow is ended.

### Section 4.2 (AC 15)

Participantship Management – Standing Instruction to HKSCC for Settlement of Intra-day Marks, Intra-day Margin and Intra-day Mainland Settlement Deposit by CPI

#### SAMPLE UX:

Users can expand all sections to view all the fields.

| HKEX<br>香港交易所              | Welcome,<br>Last Login: 22-N                                                                          | <b>JB@ (</b><br>v-2019 11:24 | : <b>om-</b><br>HKT | 22-Nov | v-2019<br>🔊 15° | 0        |         |        |          |     |  | ۹ | 4   |    | en      | ~       | ,   | ~ | 8 |
|----------------------------|----------------------------------------------------------------------------------------------------|------------------------------|---------------------|--------|-----------------|----------|---------|--------|----------|-----|--|---|-----|----|---------|---------|-----|---|---|
| eServices Post Trade       | н                                                                                                    | me /                         |                     |        |                 |          |         |        |          |     |  |   | SAV | /E |         | PREVIEW | /   |   |   |
| Clearing                   |                                                                                                    |                              |                     |        |                 |          |         |        |          |     |  |   |     |    |         |         |     |   |   |
| Settlement & Depository    | AC 15 STANDING INSTRUCTION FOR SETTLEMENT OF INTRA-DAY MARKS, INTRA-DAY MARGIN AND INTRA-DAY MAINLAND |                              |                     |        |                 |          |         |        |          |     |  |   |     |    |         |         |     |   |   |
| Participantship Management |                                                                                                    | ETTLEME                      | NT DEP              | OSIT B | BY CHAT         | ATS PAYM | MENT II | NSTRUC | CTION (C | PI) |  |   |     |    |         |         |     |   |   |
| Technical Setup            |                                                                                                    | Reference N                  | umber:              |        |                 |          |         |        |          |     |  |   |     |    | Status: | 🗙 Ехра  | and |   |   |
|                            |                                                                                                    | COMPAN                       |                     | MATION | V               |          |         |        |          |     |  |   |     |    |         |         | +   |   |   |
|                            |                                                                                                    |                              |                     |        |                 |          |         |        |          |     |  |   |     |    |         |         |     |   |   |
| eServices Reporting        |                                                                                                    | INSTRUC                      | TION                |        |                 |          |         |        |          |     |  |   |     |    |         |         | +   |   |   |
| Submission and Download    |                                                                                                    |                              |                     |        |                 |          |         |        |          |     |  |   |     |    |         |         |     |   |   |
|                            |                                                                                                    | CONTACT                      | INFORM              | 1ATION | J               |          |         |        |          |     |  |   |     |    |         |         | +   |   |   |

### There is built-in validation on the data input.

| INSTRUCTION -                                                                                                    |
|----------------------------------------------------------------------------------------------------|
| We hereby instruct and authorize HKSCC to collect (i) intra-day marks and intra-day margin and/or (ii) intra-day Mainland Settlement Deposit payable by us, if any, by issuing CPI(s) to our<br>Designated Bank in accordance with the "Debit Authorization for Clearing House Automated Transfer System (CHATS) Payment Instruction and Authorization to Disclose Information Form" we<br>submitted to HKSCC as below. |
| Types of Settlement                                                                                                    |
| Intra-day Marks and Intra-day Margin in selected currency(ies) below:                                                                                                    |
| HKD                                                                                                    |
| RMB                                                                                                    |
| USD                                                                                                    |
| Others (Please specify):                                                                                                    |
| Intra-day Mainland Settlement Deposit (RMB)                                                                                                    |
| You must check this before you can proceed.                                                                                                    |
| Confirmed Effective Date To be confirmed by HKEX                                                                                                    |
| 1. We understand that this standing instruction will supersede all previous submission and this standing instruction shall continue to be in force until expressly revoked<br>by us in writing and we agree to give HKSCC one working day's prior notice of such revocation.                                                                                                    |
| 2. We understand that it is our responsibility to ensure that our Designated Bank will act according to the CPIs and make payment by 2:00 p.m. (or such other time as specified by HKSCC from time to time)                                                                                                    |
| 3. We declare that the information provided in this eService relating to us is complete, true and correct and that we have not made any statements or omissions which would render such information untrue or misleading.                                                                                                    |
| We confirm that we understand and accept the above.                                                                                                    |
| You must check this before you can proceed if declaration/statement checkbox is unchecked.                                                                                                    |

# FIELDS HIGHLIGHTS:

| #                   | Field Name                                                                                                    | Highlights                                                                                                    |  |  |  |  |  |  |  |
|---------------------|----------------------------------------------------------------------------------------------------|----------------------------------------------------------------------------------------------------|--|--|--|--|--|--|--|
| COMPANY INFORMATION |                                                                                                    |                                                                                                    |  |  |  |  |  |  |  |
| 1                   | From                                                                                                    | - Display the Company name of the Participant                                                                                                    |  |  |  |  |  |  |  |
| 2                   | As                                                                                                    | - Display the role of Participant                                                                                                    |  |  |  |  |  |  |  |
| INSTR               | UCTION                                                                                                    |                                                                                                    |  |  |  |  |  |  |  |
| 3                   | <ul> <li>Types of Settlement</li> <li>Intra-day Marks and Intra-day<br/>Margin in selected currency(ies)<br/>below: <ul> <li>HKD</li> <li>RMB</li> <li>USD</li> <li>Others (Please specify)</li> </ul> </li> <li>Intra-day Mainland Settlement<br/>Deposit (RMB)</li> </ul> | <ul> <li>Field format: Checkbox</li> <li>Participant will need to specify the currency if "Others" is selected</li> </ul>                                   |  |  |  |  |  |  |  |
| 4                   | Confirmed Effective Date                                                                                                    | <ul> <li>User should refer to the "Confirmed Effective Date" as<br/>the final approved effective date by HKEX</li> </ul>                                    |  |  |  |  |  |  |  |
| 5                   | Declaration Box                                                                                                    | - Mandatory box                                                                                                    |  |  |  |  |  |  |  |
| CONTACT INFORMATION |                                                                                                    |                                                                                                    |  |  |  |  |  |  |  |
| 6                   | Name of Contact Person                                                                                                    | <ul> <li>Field format: Alphanumeric</li> <li>Auto-filled based on maker's profile and content is editable.</li> </ul>                                       |  |  |  |  |  |  |  |
| 7                   | Email Address                                                                                                    | <ul> <li>Field format: Alphanumeric</li> <li>Auto-filled based on maker's profile and content is editable.</li> </ul>                                       |  |  |  |  |  |  |  |
| 8                   | Telephone Number                                                                                                    | <ul> <li>Field format: Numeric</li> <li>Auto-filled based on maker's profile and content is<br/>editable.</li> </ul>                                        |  |  |  |  |  |  |  |
| 9                   | + CONTACT PERSON                                                                                                    | <ul> <li>Provide additional contract information by clicking the button</li> <li>Participant can optionally provide up to 5 contact information.</li> </ul> |  |  |  |  |  |  |  |